## **Competition Advocate Responsibilities**

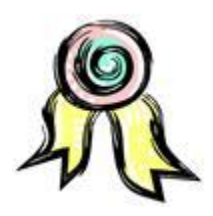

[Reference: FAR 6.5, FAR 7 and DEAR 906.501]

#### Overview

This section discusses the competition advocate requirements and provides a Federal Procurement Data System-New Generation (FPDS-NG) coding assistance sheet and screen shots for the FPDS-NG Competition Report.

### Background

FAR Part 6.5, "Competition Advocates," implements section 20 of the Office of Federal Procurement Policy Act, which requires the head of each executive agency to designate an Agency Competition Advocate and Procuring Activity Advocates (hereafter referred to as Activity Competition Advocates). In accordance with DEAR 906.501, the Secretary of Energy has delegated this authority for the appointment of the agency and contracting activity Advocates to the SPEs. The duties and responsibilities of agency and procuring activity competition advocates are prescribed by FAR 6.502. Additionally, FAR 6.502(b)(2) requires agency and procuring activity competition advocates to prepare and submit an Annual Competition Report to the Senior Procurement Executive (SPE) and the Chief Acquisition Officer. The minimum annual reporting requirements are defined in FAR 6.502(b)(2) and shall be included in both the Agency and Activity Competition Reports. If additional reporting requirements are required, the Agency Competition Advocate will notify the Activity Competition Advocates via email. Acquisition Guide Chapter 6.1 requires the Activity Competition Advocate review and approval on all Justifications for Other than Full and Open Competition (JOFOCs) pursuant to FAR Part 6.3. FAR Part 7 requires any acquisition plan that proposes using other than full and open competition to be coordinated with the cognizant Competition Advocate.

## Authority

As mentioned, the Office of Federal Procurement Policy Act requires the head of each executive agency to designate a competition advocate for the agency and for each procuring activity of the agency. The Secretary of Energy has designated two SPEs that are responsible for the portions of the Department for which they have been assigned.

#### **Agency Competition Advocate**

The DOE SPE is the Director, Office of Procurement and Assistance Management and shall designate the Agency Competition Advocate for DOE. The NNSA SPE is the Director of the Office of Acquisition and Supply Management and shall designate the Competition Advocate for NNSA.

The Agency Competition Advocates are responsible for the following:

Ensure the Annual Competition Report is completed by the Activity Competition Advocate and submitted to their SPE by the required due date.

Periodically monitor competition results throughout the fiscal year and provide feedback directly to the Activity Competition Advocates, if needed.

Approve all JOFOCs that exceed the Head of the Contracting Activity (HCAs) approval level. After approval, the Agency Competition Advocate will forward the JOFOC to the appropriate SPE (DOE or NNSA) for approval.

Coordinate on any acquisition plan that proposes using other than full and open competition when awarding a contract in accordance with FAR Part 7, which exceed the HCA's approval level.

The NNSA SPE shall submit the NNSA Annual Competition Report to the DOE SPE. The DOE SPE shall consolidate the DOE and NNSA reports and make the DOE Annual Competition Report available to the OFPP, upon request.

Determine and notify each Activity Competition Advocate of their competition goal for the next fiscal year no later than October 31.

#### **Head of Contracting Activities**

The SPEs have delegated the authority to appoint Contracting Activity Competition Advocates to the HCAs. Each HCA shall designate an Activity Competition Advocate for each activity in accordance with their delegation letter and ensure the Agency Competition Advocate is copied on each delegation letter. If a delegation requires a waiver (employee is not a GS/GM-15 and/or not a GS-1102), the HCA shall submit a waiver request, proposed delegation letter, and the individual's resume for Agency Competition Advocate approval. The Agency Competition Advocate shall forward the waiver request to the cognizant SPE, with an approval recommendation. The HCA shall ensure the Activity Competition Report is submitted timely.

#### **Activity Competition Advocate**

Each Activity Competition Advocate is responsible for the following:

Submit the reporting requirements required by FAR Part 6 in addition to any other reporting requirements the Agency Competition Advocate requires. The Activity Competition Advocate shall utilize the information contained within the competition report tab of the FPDS-NG system for all statistical data contained within the Activity Competition Report. The Activity Competition Report shall be submitted to the Agency Competition Advocate no later than November 1<sup>st</sup> of each calendar year (or next duty day if the 1<sup>st</sup> falls on a weekend).

Review the Federal FPDS-NG on a quarterly basis to ensure proper coding. If discrepancies are encountered, they shall notify their respective Contracting Officer and ensure all corrective actions are tracked and rectified within 30 calendar days.

Coordinate and maintain a copy of any acquisition plan that proposes using other than full and open competition when awarding a contract in accordance with FAR Part 7.

Review, approve and maintain a copy of all Justifications for Other than Full and Open Competition (JOFOCs) greater than \$650,000.00 but not exceeding \$12.5M (dollar thresholds are subject to change, see FAR 6.304(a) for the current dollar threshold), and review all JOFOCs exceeding \$12.5M. Please refer to Acquisition Guide Chapter 6.1 for detailed guidance on JOFOCs.

#### **Electronic Posting**

The Agency Competition Advocate shall ensure the names and phone numbers of the Competition Advocates are electronically posted. The electronic posting shall be updated quarterly.

#### FPDS-NG Coding Assistance Sheet

A sample is attached.

#### **FPDS-NG Competition Report Screen Shots**

A sample is attached.

## FPDS-NG CODING ASSISTANCE SHEET VERSION 1.4

This is <u>not an all inclusive list</u>, but merely addresses the most common errors within FPDS-NG. Please review the FPDS-NG Data Element Dictionary detailed instructions located at: <u>https://www.fpds.gov/downloads/Manuals/FPDS\_NG\_Users\_Manual\_V1.4.pdf</u>.

The data fields below that are highlighted in **yellow** are transferred from STRIPES to FPDS-NG. You should never change them in FPDS-NG without first changing the fields within STRIPES. The FPDS-NG system will allow you to change the data within the fields without changing it in STRIPES. <u>However, by doing so, your activity will spend countless hours trying</u> to reconcile the data.

**Date Signed** – For funded actions, the date signed is the date funds were obligated (date the CO signed). For awards that will be funded at a future date, the award date is the date signed by the Contracting Officer. For basic agreements or IDVs, for which there is no funding on the basic document, the award date is the date mutually agreed upon by the Contracting Officer and the contractors.

**Effective Date** – This is the date that the Period of Performance starts. This can be the same date as the Date Signed or later. The effective date **CANNOT** be earlier than the date signed.

**Completion Date** – This field is defined as the end of the base contract plus any exercised options. Completion Date must be less than or equal to Estimated Ultimate Completion Date.

**Estimated Ultimate Completion Date** - This field represents the estimated or scheduled completion date, including the base contract or order and all options (if any) whether the options have been exercised or not. For delivery orders, this refers to the delivery order completion only, not the referenced indefinite delivery vehicle.

Action Obligation - Enter the net amount of funds (in dollars and cents) obligated or deobligated by this transaction. If the net amount is zero, enter zero. If the net amount is a deobligation, enter a minus sign at the beginning of the amount.

**Base And Exercised Options Value** - Enter the contract value for the base contract and any options/modifications that have been exercised.

For example:

<u>For a new award</u>: Enter the total value (in dollars and cents) of the base contract plus all options (if any) that have been exercised at the time of award.

<u>For a modification</u>: Enter the CHANGE (positive or negative, if any) in the current contract value that results from this modification.

**Base And All Options Value** - Enter the mutually agreed upon total contract or order value including all options (if any). For modifications, this is the change (positive or negative, if any) in the mutually agreed upon total contract value.

For example:

<u>For a new award/IDV</u>: Enter the mutually agreed upon total estimated contract or order value (in dollars and cents) including the base contract and all options (if any). <u>For an indefinite delivery vehicle</u>: Enter the total estimate value (in dollars and

cents) for all orders that are expected to be placed against this contract. <u>For modifications</u>: Enter the CHANGE (positive or negative, if any) in the

mutually agreed upon total contract value (in dollars and cents).

**Type of Contract** – The value will populate for a Modification. This field displays the type of contract from FAR 16 that applies to this procurement. If an award has more than one contract type, identify the type with greater contract value, or, for agencies that report multiple actions, follow agency instructions. Select the appropriate value from the drop down menu.

| Type of Contract                                               |
|----------------------------------------------------------------|
| Fixed Price Redetermination                                    |
| Fixed Price Level of Effort                                    |
| Firm Fixed Price                                               |
| Fixed Price with Economic Price Adjustment                     |
| Fixed Price Incentive                                          |
| Fixed Price Award Fee                                          |
| Cost Plus Award Fee                                            |
| Cost No Fee                                                    |
| Cost Sharing                                                   |
| Cost Plus Fixed Fee                                            |
| Cost Plus Incentive Fee                                        |
| Time and Materials                                             |
| Labor Hours                                                    |
| Order Dependent (This applies to IDVs only. IDV allows pricing |
| arrangement to be determined separately for each order).       |

Values are listed below:

**Reason for Modification** – This field will only be available when performing a modification to an existing contract. Select the appropriate entry from the drop down menu.

NOTE: When a modification changes the vendor information, i.e., name and/or address, you must select Novation Agreement. Otherwise, the system will not allow changes to the vendor information on a Modification. Additionally, 'Transfer Action' is a new entry in the Reason for Modification field. Anyone can select this entry; however, you will not be able to 'Save Draft' if you do not have the Transfer privilege. Re-representation reasons should be used when a contract modification exercises an option and the vendor socioeconomic status has changed. For example, a contract was awarded to an 8(a) firm five years ago, the firm graduated from

the program three years after award. When the modification is issued to exercise an option, the re-representation is required to change the vendor information associated with the award. From that point in time forward, the vendor will no longer show as an 8(a) vendor in FPDS-NG.

The following are additional instructions for these specific Reasons for Modification:

(1) Use the Termination for Default (complete or partial) value to report Termination for Cause actions on contracts for commercial items;

(2) Use the Transfer Action value to transfer the "ownership" of a contract to a new contract office. Transfer Action is not to be used when only delegating contract administration subject to FAR Subpart 42.2.

(3) Follow the instructions in Appendix D for reporting Novation Agreements, Rerepresentations, and Re-representations of Non-Novated Mergers/Acquisitions.

Short descriptions are as follows:

| Code | Short Description                                                 |
|------|-------------------------------------------------------------------|
| A    | Additional Work (new agreement, FAR part 6 applies)               |
| В    | Supplemental Agreement for work within scope                      |
| С    | Funding Only Action                                               |
| D    | Change Order (this is a UNILATERAL modification ONLY)!            |
| E    | Terminate for Default (complete or partial)                       |
| F    | Terminate for Convenience (complete or partial)                   |
| G    | Exercise an Option                                                |
| Н    | Definitize Letter Contract                                        |
| J    | Novation Agreement                                                |
| K    | Close Out (Closing Out your contract)                             |
| L    | Definitize Change Order (definitize your UNILATERAL modification) |
| М    | Other Administrative Action                                       |
| N    | Legal Contract Cancellation                                       |
| Р    | Representation of Non-Novated Merger/Acquisition                  |
| R    | Representation                                                    |
| S    | Change PIID                                                       |
| Т    | Transfer Action                                                   |
| V    | Vender DUNS change                                                |
| W    | Vendor Address Change                                             |
| Х    | Terminate for Cause                                               |

**Extent Competed** – This value populates on a DO against a multiple award IDV, a single award IDC, a Part 8 BPA and Part 8 BPA Call and Modifications. It is required on a DO against a BOA, a BPA Part 13 Call, a PO and a DCA. *It is the code that represents the competitive nature of the contract.* 

- Chapter 6.5 (January 2011)

| Code | Short Description                                       | Long Description                                                                                                    |
|------|---------------------------------------------------------|----------------------------------------------------------------------------------------------------|
| A    | Full and Open Competition                               | Report this code if the action resulted from<br>an award pursuant to:<br>FAR 6.102(a) – sealed bid,<br>FAR 6.102(b) – competitive proposal,<br>FAR 6.102(c) – Combination or any other<br>competitive method that did not exclude<br>sources of any type |
| В    | Not Available for Competition                           | Select this code when the contract is not available for competition                                                                                                    |
| С    | Not Competed                                            | Select this code when the contract is not competed.                                                                                                    |
| D    | Full and Open Competition<br>after exclusion of sources | Select this code when some sources are excluded before competition.                                                                                                    |
| E    | Follow On to Competed Action                            | Select this code when the action is a <b>follow</b><br><b>on to an existing competed contract</b> ,<br>FAR 6.302-1.                                                                                                    |
| F    | Competed under SAP                                      | Select this code when the action is competed under the SAT.                                                                                                    |
| G    | Not Competed Under SAP                                  | Select this code when the action is NOT competed under the SAT.                                                                                                    |

Other than Full and Open Competition – This field indicates the reason the award was not competed or limited competition was used. Select the code from the drop down menu.

Definitions for each value are listed below:

| Code | Short Description                                           | Long Description                                                                                                    |
|------|-------------------------------------------------------------|----------------------------------------------------------------------------------------------------|
| UNQ  | Unique Source (FAR 6.302-<br>1(b)(1))                       | Report this code if the action was justified in pursuant to FAR 6.302-1(b)(1).                                                                                                    |
| FOC  | Follow-On Contract (FAR<br>6.302-1(a)(2)(ii/iii))           | For a Definitive Contract, report this code if the action was justified pursuant to FAR 6.302-1(a)(2)(ii/iii).                                                                                   |
| UR   | Unsolicited Research<br>Proposal (FAR 6.302-<br>1(a)(2)(i)) | Report this code if the action was justified pursuant to FAR 6.302-1(a)(2)(i).                                                                                                    |
| PDR  | Patent or Data Rights (FAR 6.302-1(b)(2))                   | Report this code if the action was justified pursuant to FAR 6.302-1(b)(2).                                                                                                    |
| UT   | Utilities (FAR 6.302-1(b)(3))                               | Report this code if the action was<br>justified pursuant to FAR 6.302-1(a)(2)<br>and FAR 6.302-1(b)(3) <b>and</b> the source<br>is a regulated utility for which no<br>competition is available. |
| STD  | Standardization (FAR 6.302-<br>1(b)(4)                      | Report this code if the action was justified pursuant to FAR 6.302-1(b)(4).                                                                                                    |
| ONE  | Only One Source-Other (FAR 6.302-1)                         | Report this code if the action was justified pursuant to FAR 6.302-1                                                                                                    |

|     |                                                       | situation other than the examples cited above.                                                                                                    |
|-----|-------------------------------------------------------|----------------------------------------------------------------------------------------------------|
| URG | Urgency (FAR 6.302-2)                                 | Report this code if the action was justified pursuant to FAR 6.302-2.                                                                                                    |
| MES | Mobilization, Essential R&D<br>(FAR 6.302-3)          | Report this code if the action was justified pursuant to FAR 6.302-3(a)(2).                                                                                                    |
| IA  | International Agreement<br>(FAR 6.302-4)              | Report this code if the action was justified pursuant to FAR 6.302-4.                                                                                                    |
| ОТН | Authorized by Statute (FAR 6.302-5(a)(2)(i))          | Report this code if the action was justified pursuant to FAR 6.302-5 <b>and</b> a specific Not Listed.                                                                                                    |
| RES | Authorized Resale (FAR<br>6.302-5(a)(2)(ii))          | Report this code if the action was justified pursuant to FAR 6.302-<br>5(a)(2)(ii).                                                                                                    |
| NS  | National Security (FAR 6.302-6)                       | Report this code if the action was justified pursuant to FAR 6.302-6.                                                                                                    |
| PI  | Public Interest (FAR 6.302-7)                         | Request this code if the action was justified pursuant to FAR 6.302-7.                                                                                                    |
| MPT | Less than or equal to the<br>Micro-Purchase Threshold | Report this code if the action was justified pursuant to FAR 13.202.                                                                                                    |
| SP2 | SAP Non-Competition (FAR 13)                          | Report this code for a non-competitive acquisition when the simplified acquisition procedures in FAR 13.3 are used.                                                                                               |
| BND | Brand Name Description<br>(FAR 6.302-1(c)             | Report this code if an acquisition used a<br>brand name description or other<br>purchase description to specify a<br>particular brand name, product, or<br>feature of a product, peculiar to one<br>manufacturer. |

**Undefinitized Action** – This data element is required for all Awards and Modifications. Select the appropriate value from the drop down box.

Definitions for each value are listed below:

| Code | Short Description          | Long Description                                                                                                    |
|------|----------------------------|----------------------------------------------------------------------------------------------------|
| A    | Letter Contract            | Report this code if the DCA or IDV<br>contract is a Letter Contract. Also<br>report this code for funding<br>modifications to a letter contract, <b>prior</b><br><b>to definitization.</b>                |
| В    | Other Undefinitized Action | Report this code for unpriced Pos,<br>unpriced delivery/task orders, BPA<br>calls, or unpriced contract modifications<br>(except for funding mods reported as<br>letter contracts). Also report this code |

|   |    | for funding mods, <b>prior to</b><br><b>definitization</b> , of actions reported as<br>Other Undefinitized Action. |
|---|----|----------------------------------------------------------------------------------------------------|
| Х | NO | Report this code if the action is neither a Letter Contract nor an Undefinitized Action.                           |

**Multi Year Contract** – This data element is only required on an IDC. It is Not Applicable for all other IDVs and Modifications. This field indicates that this transaction is a multi-year contract. These are contracts issued under specific Congressional multi-year authority for specific programs. The key distinguishing difference between multiple year and multi-year contracts is that multi-year contracts authorize performance beyond the period for which funding has been appropriated, without having to exercise options for each program year. They normally include a cancellation ceiling, i.e., the maximum amount the Government will pay for termination if the remaining funding is not appropriated (FAR 17.103). Furthermore, a multi-year contract is defined as a contract for the purchase of supplies or services for more than 1, but not more than 5, program years. Such contracts are issued under **specific congressional authority for specific programs**.

<u>To date, there are no multi-year contracts within DOE. If you have one with</u> <u>congressional authority, please notify HQ immediately. For example, you may have a</u> <u>contract that has DoD funding that is under congressional authority, but that does not</u> <u>make the DOE contract a multi-year contract.</u>

Davis Bacon Act - Select "YES" if the award is subject to the Davis Bacon Act and the Davis Bacon Act clause and wage determination or the collective bargaining agreement is included in the award. The Davis Bacon Act applies to contracts in excess of \$2,000 for construction, alteration, or repair (including painting and decorating) of public buildings or public works within the United States. Otherwise, select No or Not Applicable (FAR 22.403-1). Select Not Applicable if the procurement is not for construction or if the dollar threshold was not met.

For clarification: If the contract is primarily a service contract yet contains over \$2,000.00 of construction, you must include Davis Bacon as well as the Service Contract Act requirements within your contract.

**Purchase Card As Payment Method** - This data element is required for all Awards and Modifications. Select "YES" from the drop down menu if the method of payment under an award is the Purchase Card. Agencies may issue formal contract documents and make payment using the Purchase Card. If the Purchase Card was not used as a method of payment, select "NO". An award made using the Purchase Card that is above the micro-purchase threshold must have a contract vehicle and must mark this data element "YES" because a purchase card used over the micro-purchase threshold is being used as a payment method.

| DOE | Acquisition | Guide |
|-----|-------------|-------|
|-----|-------------|-------|

Chapter 6.5 (January 2011)

## Non-Reportable Actions - Agencies shall not report:

- Procurement actions with an action date of five (5) years earlier than the current fiscal year with the exception of Federal Supply and VA schedules, leases and utilities.

- Financial assistance actions e.g. grants, cooperative agreements, subsidies, and contributions except for those Agencies who have a special module to accumulate information on these types of actions.

– Imprest fund transactions, SF 44 purchases, training authorizations, and micro-purchases obtained through the use of the government purchase card. The term "micro-purchase" has the same meaning as set forth in FAR 2.101.

- Interagency agreements with other federal agencies (e.g. Tennessee Valley Authority), independent federal establishments (e.g. Export/Import Bank of the US), or federally chartered sources (e.g. Howard University or the Smithsonian Institution).

- Government Bills of Lading and Government Transportation Requests.

- Actions using predominantly *<u>non-appropriated funds</u>*, except pursuant to funds held in trust accounts mentioned.

- FEDSTRIP and MILSTRIP requisitions.

- Actions involving transfer of supplies within and among agencies and sub-agencies.

- Orders from GSA Stock and GSA Consolidated Purchase Program.

Additionally, both civilian agencies and DoD will not report actions for petroleum or petroleum products ordered against a Defense Logistics Agency Indefinite Delivery Contract.

## For additional guidance regarding non-appropriated funds, please review the following:

Reporting or Not Reporting to the Federal Procurement Data System - Next Generation (FPDS-NG)

http://management.energy.gov/documents/Flash2009-50.pdf

Detailed Reporting or Not Reporting Guidance - Other Federal Agency Funding <u>http://management.energy.gov/documents/Flash2009-50Attachment.pdf</u>

**Reporting Dollar Amounts In FPDS-NG** -The FAR states you must report modifications to actions that change previously reported contract action report data, regardless of dollar value. When zero dollar Modifications are reported, the system automatically defaults to \$0.00.

The following examples are scenarios for completing the dollar fields in FPDS-NG. Please note that the dollars in the Action Obligation, Base and Exercised Option Value and Base and All Options are calculated in the order in which they are entered into the system. The total values will reflect the latest modification by the date that the award was finalized or corrected.

### EXAMPLE 1: ADDING A \$50,000 PURCHASE ORDER

Below, the user is reporting a purchase order for \$50,000.00 in FPDS-NG:

| New Save Draft                                                         | Validate A                       | oprove Correct     | Modify Save Tmplt Dele             | te Print    |
|------------------------------------------------------------------------|----------------------------------|--------------------|------------------------------------|-------------|
| <u>Close</u> Help                                                      |                                  |                    |                                    |             |
| Transaction Information                                                |                                  |                    |                                    |             |
| Award Type: Purchase Order                                             | Prepared Date:                   | : 10/11/2010 10:31 | :20 Prepared User: LHORNSBY        |             |
| Award Status: NEW                                                      | Last Modified                    | Date:              | Last Modified User:                |             |
| Document Information                                                   |                                  |                    |                                    |             |
| Age                                                                    | ncy Procure                      | ment klentifier    | Nodification No                    | Trans No    |
| Award ID: <sup>*</sup> 470                                             | o 😶                              |                    | 0                                  | 0           |
| Referenced IDV ID:                                                     |                                  |                    |                                    |             |
| Reason For Modification:                                               |                                  |                    |                                    |             |
| Solicitation ID:                                                       |                                  |                    |                                    |             |
| Age<br>klen                                                            | ncy Main Su<br>tifier Account Ac | b<br>count         | hitiative                          |             |
| Treasury Account Symbol:*                                              |                                  |                    | Select One                         |             |
|                                                                        |                                  |                    |                                    |             |
| Dates                                                                  |                                  |                    | Amounts                            |             |
| Date Signed (mm/dd/yyyy) :*                                            |                                  | 08/01/2005         | Action Obligation:*                | \$50,000.00 |
| Effective Date (mm/dd/yyyy) :*                                         |                                  | 08/01/2005         | Base And Exercised Options Value:* | \$50,000.00 |
| Completion Date (mm/dd/yyyy):* 09/30/2005 Base And All Options Value:* |                                  |                    | \$50,000.00                        |             |
| Est. Ultimate Completion Date (                                        | mmldd (yyyy) :*                  | 09/30/2005         | Fee Paid for Use of IDV:           | \$0.00      |

Action Obligation Input \$50,000.00 Base and Exercised Options Value Input \$50,000.00 Base and all Options Value Input \$50,000.00

### **EXAMPLE 2: REPORTING A \$5,000 MODIFICATION**

In this example, the user is reporting a \$5,000.00 modification to the original \$50,000.00 purchase order in FPDS-NG. Below shows an obligation of \$5,000.00 entered in the Current column. The Total column will continue to reflect the previous amount until Save Draft is selected.

| New Save Dra                                                            | ft Valid              | ate Approve Correct              | Modify Save Tmp     | Delete     | Print                |
|-------------------------------------------------------------------------|-----------------------|----------------------------------|---------------------|------------|----------------------|
|                                                                         |                       |                                  | mouny our imp       |            |                      |
| <u>Close</u> Help                                                       |                       |                                  |                     |            |                      |
| Fransaction Information                                                 |                       |                                  |                     |            |                      |
| Award Type: Purchase C                                                  | order Pre             | epared Date: 10/11/2010 10:16:45 | Prepared User: LH   | IORNSBY    |                      |
| Award Status: NEW                                                       | Las                   | st Modified Date:                | Last Modified User: |            |                      |
| Ocument Information                                                     |                       |                                  |                     |            |                      |
|                                                                         | Agency                | Procurement klentifier           | Modification        | No         | Trans No             |
| Award ID:*                                                              | 4700                  |                                  | 0                   |            | 0                    |
| Referenced IDV ID:                                                      |                       |                                  |                     |            |                      |
| Reason For Modification:                                                |                       |                                  |                     |            |                      |
| Solicitation ID:                                                        |                       |                                  |                     |            |                      |
|                                                                         | Agency I<br>Montifiar | Main Sub<br>Account Account      | mitiative           |            |                      |
| Treasury Account Symbol:                                                | 1                     |                                  | Select One          |            | •                    |
| Dates                                                                   |                       | Ar                               | nounts              |            |                      |
| Date Signed<br>(mm/dd/yyyy) :* 12                                       | /01/2007              | Action Obligation:*              | S50,000.00          | S5,000.00  | Total<br>\$55,000.00 |
| Effective Date 12                                                       | /01/2007              | Base And Exercised Options Valu  | e:" \$50,000.00     | \$5,000.00 | \$55,000.00          |
| Completion Date 05                                                      | /07/2008              | Base And All Options Value:      | \$50,000.00         | \$5,000.00 | \$55,000.00          |
| (mm/dd/yyyy) :<br>Est. Ultimate 05<br>Completion Date<br>(mm/dd/yyyy) : | /07/2008              | Fee Paid for Use of IDV:         | \$0.00              |            |                      |

Action Obligation Input \$5,000.00 Base and Exercised Options Value Input \$5,000.00 Base and all Options Value Input \$5,000.00

When the document is saved, validated and approved, the final screen shown below will reflect the new total of \$55,000.00.

#### Final Total

| Dates                                         |            | Amounts                            | Amounts     |  |  |
|-----------------------------------------------|------------|------------------------------------|-------------|--|--|
| Date Signed (mm/dd/yyyy):*                    | 08/05/2005 | Action Obligation:*                | \$55,000.00 |  |  |
| Effective Date (mm/dd/yyyy):*                 | 08/30/2005 | Base And Exercised Options Value:* | \$55,000.00 |  |  |
| Completion Date (mm/dd/yyyy):*                | 09/30/2005 | Base And All Options Value:*       | \$55,000.00 |  |  |
| Est. Ultimate Completion Date (mm/dd/yyyy) :* | 09/30/2005 | Fee Paid for Use of IDV:           | \$0.00      |  |  |

## EXAMPLE 3: NEW \$10,000 CONTRACT

This example shows a new contract for \$10,000.00 with four one-year options at \$12,500.00 each year. The initial award is a \$10,000.00 obligation. The Base and Exercised Options Value also shows \$10,000.00, while the Base and All Options Value shows the total of \$60,000.00.

| General Informat                             | tion                                   |                         |                    |            |                                 |                           |                         |        |          |
|----------------------------------------------|----------------------------------------|-------------------------|--------------------|------------|---------------------------------|---------------------------|-------------------------|--------|----------|
| Award Type:<br>Award Status:                 | Purchase Order<br>Final                |                         |                    | <b>Agy</b> |                                 |                           |                         | Mod No | Trans No |
| Prepared By:<br>Prepared Date:               | MDNEARY@GSA.GOV<br>06/16/2005 15:34:39 | Award ID:<br>Referenced | IDV ID:            | 4740       |                                 | asooro4c120032r0004c10032 | $\overline{\mathbf{D}}$ | ,      | 0        |
| Last Modified By                             | MDNEARY@GSA.GOV                        | Reason For              | Modification:<br>- |            |                                 |                           |                         |        |          |
| Last Modified<br>Date:                       | 06/16/2005 15:34:39                    | Solicitation I          | D:                 |            |                                 |                           |                         |        |          |
| Dates                                        |                                        |                         |                    |            | A                               | mounts                    |                         |        |          |
| Date Signed (mmi                             | (dd/yyyy) :*                           |                         | 5/10/2005          |            | 1                               | ction Obligation:*        |                         | \$10   | 000.00   |
| Effective Date (mm/dd/yyyy):* 0              |                                        | 05/12/2005              |                    | E          | ase And Exercised Options Value | <b>*</b>                  | \$10                    | 000.00 |          |
| Completion Date (mm/dd/yyyy):*               |                                        | 09/30/2006              |                    | E          | ase And All Options Value:*     |                           | \$60                    | 000.00 |          |
| Est. Ultimate Completion Date (mm/dd/yyyy):* |                                        | 09/30/2009              |                    | F          | ee Paid for Use of IDV:         |                           |                         | \$0.00 |          |

Action Obligation Input \$10,000.00 Base and Exercised Options Value Input \$10,000.00 Base and all Options Value Input \$60,000.00

## EXAMPLE 4: EXISTING CONTRACT FOR \$200,000.

Below shows an existing contract awarded for \$200,000.00 with Base and All Options totaling \$425,000.00.

| Dates                                         | Amounts |            |                    |                                    |                     |               |  |  |  |
|-----------------------------------------------|---------|------------|--------------------|------------------------------------|---------------------|---------------|--|--|--|
| Date Signed (mm/dd/yyyy) :*                   |         |            | 05/01/2005         | Action Obligatio                   | n: <sup>*</sup>     | \$200,000.00  |  |  |  |
| Effective Date (mm/dd/yyyy):*                 |         | 06/01/2005 | Base And Exerc     | Base And Exercised Options Value:* |                     |               |  |  |  |
| Completion Date (mm/dd/yyyy) :*               |         | 05/31/2006 | Base And All Op    | Base And All Options Value:*       |                     |               |  |  |  |
| Est. Ultimate Completion Date (mm/dd/yyyy) :* |         | 05/31/2008 | Fee Paid for Use   | Fee Paid for Use of IDV:           |                     |               |  |  |  |
| Purchaser Information                         |         |            |                    |                                    |                     |               |  |  |  |
| Contracting Office Agency ID:*                | 4745    |            | Contracting Office | e Agency Name:                     | OFFICE OF GOVERNMEN | NTWIDE POLICY |  |  |  |
| Contracting Office ID: <sup>*</sup>           | PD000   |            | Contracting Office | e Name:                            | GSA/OFC GOVERNMEN   | TWIDE POLICY  |  |  |  |

Below shows a new work modification for \$75,000.00 that also has a Required Completion Date earlier than the base Ultimate Completion Date.

Below depicts the Modification to add \$75,000.00:

| Dates                                   | Amounts                            |              |         |              |
|-----------------------------------------|------------------------------------|--------------|---------|--------------|
| Nate Signed (mm/dd/ywyy) :* 06/25/2005  |                                    | Previous     | Current | Total        |
| Effective Date (amiddluoud * 07/01/2005 | Action Obligation:*                | \$200,000.00 | 75000   | \$200,000.00 |
| Completion Date                         | Base And Exercised Options Value:* | \$200,000.00 | 75000   | \$200,000.00 |
| (mm/dd/yyyy):* U5/31/2006               | Base And All Options Value:*       | \$425,000.00 | 75000   | \$425,000.00 |
| Est. Ultimate Completion 05/31/2006     |                                    |              |         |              |
| Date (mm/dd/yyyy):*                     | Fee Paid for Use of IDV:           | \$0.00       |         |              |

When the document is saved, validated, and approved the final screen shown below will reflect the new total obligation and current value of \$275,000.00. This modification also increases the Base and All Options Value to \$500,000.00.

| Dates                                                                                                    |                                                      | Amounts                                                                                                    |                                                      |                                                       |
|----------------------------------------------------------------------------------------------------|------------------------------------------------------|----------------------------------------------------------------------------------------------------|------------------------------------------------------|-------------------------------------------------------|
| Date Signed (mm/dd/yyyy): <sup>*</sup><br>Effective Date (mm/dd/yyyy): <sup>*</sup><br>Completion Date (mm/dd/yyyy): <sup>*</sup><br>Est. Ultimate Completion Date (mm/dd/yyyy): <sup>*</sup> | 06/25/2005<br>07/01/2005<br>05/31/2006<br>05/31/2006 | Action Obligation: <sup>*</sup><br>Base And Exercised Options Value: <sup>*</sup><br>Base And All Options Value: <sup>*</sup> | Current<br>\$75,000.00<br>\$75,000.00<br>\$75,000.00 | Total<br>\$275,000.00<br>\$275,000.00<br>\$500,000.00 |
|                                                                                                    |                                                      | Fee Paid for Use of IDV:                                                                                                    | \$0.00                                               |                                                       |

## **EXAMPLE 5: CREATING A MODIFICATION TO EXERCISE AN OPTION YEAR**

Below depicts an example of creating a Modification to Exercise an Option Year in the amount of \$150,000.00:

| Dates                                                         |             | Amounts                            |              |              |              |
|---------------------------------------------------------------|-------------|------------------------------------|--------------|--------------|--------------|
| Date Signed                                                   | 00/4 2/2005 |                                    | Previous     | Current      | Total        |
| (mmiddlyyyy):*                                                | 08/12/2005  | Action Obligation:*                | \$275,000.00 | \$150,000.00 | \$425,000.00 |
| Effective Date                                                | 08/12/2005  | Base And Exercised Options Value:* | \$275,000.00 | \$150,000.00 | \$425,000.00 |
| (mm/dd/yyyy) :<br>Completion Date                             | 09/30/2006  | Base And All Options Value:*       | \$500,000.00 | \$0.00       | \$500,000.00 |
| (mm/dd/yyyy):*<br>Est. Ultimate 09/30/2009<br>Completion Date |             | Fee Paid for Use of IDV:*          | \$0.00       |              |              |
| (mm/dd/yyyy) : <sup>*</sup>                                   |             |                                    |              |              |              |

When the document is saved, validated and approved, the final screen shown below will reflect the new total obligation and current value of \$425,000.00:

| Jates                          |            | Amounts                            |              |              |
|--------------------------------|------------|------------------------------------|--------------|--------------|
| late Signed (mm/dd/yyyy) :*    | 08/12/2005 |                                    | Current      | Total        |
| ffective Date (mm/dd/uquud *   | 08/12/2005 | Action Obligation:*                | \$150,000.00 | \$425,000.00 |
| Completion Date (model land) * | 09/30/2006 | Base And Exercised Options Value:* | \$150,000.00 | \$425,000.00 |
| st. Ultimate Completion Date   | 09/30/2009 | Base And All Options Value:*       | \$0.00       | \$500,000.00 |
| mm/dd/www):*                   | 03/30/2003 |                                    |              |              |
|                                |            | Fee Paid for Use of IDV:*          | \$0.00       |              |

Action Obligation Input \$150,000.00 Base and Exercised Options Value Input \$150,000.00 Base and all Options Value Input \$0.00

### EXAMPLE 6: ISSUING MODIFICATIONS FOR \$225,000/\$25,000

#### Below depicts a contract awarded for \$500,000.00:

| Dates                                         |            | Amounts                            |              |
|-----------------------------------------------|------------|------------------------------------|--------------|
| Date Signed (mm/dd/yyyy):*                    | 07/05/2005 | Action Obligation:*                | \$500,000.00 |
| Effective Date (mm/dd/yyyy):*                 | 07/15/2005 | Base And Exercised Options Value:* | \$500,000.00 |
| Completion Date (mm/dd/yyyy):*                | 07/14/2006 | Base And All Options Value:*       | \$500,000.00 |
| Est. Ultimate Completion Date (mm/dd/yyyy) :* | 07/14/2008 | Fee Paid for Use of IDV:           | \$0.00       |
| Purchaser Information                         |            | -                                  |              |

Action Obligation Input \$500,000.00 Base and Exercised Options Value Input \$500,000.00 Base and All Options Value Input \$500,000.00

#### Below depicts the user issuing a modification in the amount of \$225,000.00:

| Dates                                              |            | Amounts                            |              |              |              |
|----------------------------------------------------|------------|------------------------------------|--------------|--------------|--------------|
| Date Signed                                        | 00/45/2005 |                                    | Previous     | Current      | Total        |
| (mmlddlyyyy) :*                                    | 09/15/2005 | Action Obligation:*                | \$500,000.00 | \$225,000.00 | \$725,000.00 |
| Effective Date                                     | 09/15/2005 | Base And Exercised Options Value:* | \$500,000.00 | \$225,000.00 | \$725,000.00 |
| (mm/dd/yyyy) :<br>Completion Date                  | 09/30/2006 | Base And All Options Value:*       | \$500,000.00 | \$225,000.00 | \$725,000.00 |
| (mm/dd/yyyy) :<br>Est. Ultimate<br>Completion Date | 09/30/2006 | Fee Paid for Use of IDV:           | \$0.00       |              |              |
| (mmiddiyyyy) :                                     |            |                                    |              |              |              |

# After creating the modification for \$225,000.00 the user has validated and approved the modification below:

| Dates                                       |            | Amounts                           |              |              |
|---------------------------------------------|------------|-----------------------------------|--------------|--------------|
| Date Signed (mm/dd/yyyy) :                  | 07/18/2005 |                                   | Current      | Total        |
| Effective Date (mm/dd/yyyy):                | 07/19/2005 | Action Obligation:                | \$225,000.00 | \$725,000.00 |
| Completion Date (mm/dd/yyyy) :              | 07/14/2006 | Base And Exercised Options Value: | \$225,000.00 | \$725,000.00 |
| Est. Ultimate Completion Date (mm/dd/yyyy): | 07/14/2008 | Base And All Options Value:       | \$225,000.00 | \$725,000.00 |
|                                             |            | Fee Paid for Use of IDV:          | \$0.00       |              |

An additional modification for \$25,000.00 is added to the existing total obligated value of \$725,000.00 for a new total of \$750,000.00 below:

| Dates                            |            | Amounts                            |              |             |              |
|----------------------------------|------------|------------------------------------|--------------|-------------|--------------|
| Date Signed                      | 00/42/2005 |                                    | Previous     | Current     | Total        |
| (mmlddlyyyy) :*                  | 09/13/2005 | Action Obligation:*                | \$725,000.00 | \$25,000.00 | \$750,000.00 |
| Effective Date                   | 09/13/2005 | Base And Exercised Options Value:* | \$725,000.00 | \$25,000.00 | \$750,000.00 |
| Completion Date                  | 09/30/2006 | Base And All Options Value:*       | \$725,000.00 | \$25,000.00 | \$750,000.00 |
| Est. Ultimate<br>Completion Date | 09/30/2006 | Fee Paid for Use of IDV:           | \$0.00       |             |              |
| (mm/dd/yyyy) :*                  |            |                                    |              |             |              |

After creating the modification for \$25,000.00 the user has validated and approved the modification below:

| Dates                          |            | Amounts                            |             |              |
|--------------------------------|------------|------------------------------------|-------------|--------------|
| Date Signed (mm/dd/yyyy):*     | 08/12/2005 |                                    | Current     | Total        |
| Effective Date (mm/dd/vyvy) :* | 08/12/2005 | Action Obligation:*                | \$25,000.00 | \$750,000.00 |
| Completion Bate (mm/dd/unud *  | 12/14/2006 | Base And Exercised Options Value:* | \$25,000.00 | \$750,000.00 |
| Est. Ultimate Completion Date  | 12/14/2008 | Base And All Options Value:*       | \$25,000.00 | \$750,000.00 |
| (mm/dd/yyyy) :*                | 12/14/2000 |                                    |             |              |
|                                |            | Fee Paid for Use of IDV:           | \$0.00      |              |

## **EXAMPLE 7: MODIFICATION DEOBLIGATING \$5,000**

#### Below depicts a delivery order for \$50,000.00:

| General Informat       | tion                          |                 |               |      |     |                    |                    |   |           |          |    |
|------------------------|-------------------------------|-----------------|---------------|------|-----|--------------------|--------------------|---|-----------|----------|----|
| Award Type:            | Delivery/Task Order           |                 |               |      |     |                    | 0.00               |   |           | <b>.</b> |    |
| Award Status:          | Draft                         | Award ID.*      |               | 4735 |     | GST0205DL6114      | PIID               | 0 | ινιοα ινο | n n      | но |
| Prepared By:           | MDNEARY@GSA.GOV               | Awaru ib:       | DV 10.*       | 4730 |     | GS35E0001K         | F.                 | n |           |          |    |
| Prepared Date:         | 08/09/2005 13:38:20           | Reason For M    | Andification: | 4130 |     | 0000110            |                    |   |           |          |    |
| Last Modified By       | MDNEARY@GSA.GOV               | Reasonitori     | -             |      |     |                    |                    |   |           |          |    |
| Last Modified<br>Date: | 08/09/2005 13:38:56           | Solicitation II | ):            |      |     |                    |                    |   |           |          |    |
| Dates                  |                               |                 |               |      | P   | mounts             |                    |   |           |          |    |
| Date Signed (mmi       | (dd/yyyy):*                   |                 | 05/30/2005    |      | - 1 | Action Obligation: | č.                 |   | \$50      | ,000.00  |    |
| Effective Date (m      | m/dd/yyyy) :*                 |                 | 05/31/2005    |      |     | Base And Exercis   | ed Options Value:* |   | \$50      | ,000.00  |    |
| Completion Date        | : (mm/dd/yyyy) : <sup>*</sup> |                 | 05/30/2006    |      | -   | Base And All Opti  | ons Value:*        |   | \$50      | ,000.00  |    |
| Est. Ultimate Cor      | mpletion Date (mm/dd/y        | yyy) :*         | 05/30/2008    |      |     | ee Paid for Use o  | of IDV:*           |   |           | \$0.00   |    |

## Below depicts a modification deobligating \$5,000.00:

| Dates                                              |            | Amounts                            |             |             |             |
|----------------------------------------------------|------------|------------------------------------|-------------|-------------|-------------|
| Date Signed                                        | 07/04/2005 |                                    | Previous    | Current     | Total       |
| (mm/dd/yyyy) :*                                    | 07/01/2005 | Action Obligation:*                | \$50,000.00 | -\$5,000.00 | \$45,000.00 |
| Effective Date                                     | 07/01/2005 | Base And Exercised Options Value:* | \$50,000.00 | -\$5,000.00 | \$45,000.00 |
| (mm/dd/yyyy) :<br>Completion Date                  | 09/30/2006 | Base And All Options Value:*       | \$50,000.00 | -\$5,000.00 | \$45,000.00 |
| (mm/dd/yyyy) :<br>Est. Ultimate<br>Completion Date | 09/30/2008 | Fee Paid for Use of IDV:*          | \$0.00      |             |             |
| (mm/dd/yyyy) :*                                    |            |                                    |             |             |             |

## Below depicts the results of a \$5,000.00 deobligation in the delivery order amount:

| Dates                                         |            | Amounts                            |             |             |
|-----------------------------------------------|------------|------------------------------------|-------------|-------------|
| Date Signed (mm/dd/yyyy) :*                   | 06/16/2005 |                                    | Current     | Total       |
| Effective Date (mm/dd/yyyy):*                 | 06/16/2005 | Action Obligation:"                | -\$5,000.00 | \$45,000.00 |
| Completion Date (mm/dd/yyyy):*                | 05/30/2006 | Base And Exercised Options Value:* | -\$5,000.00 | \$45,000.00 |
| Est. Ultimate Completion Date (mm/dd/yyyy) :* | 05/30/2008 | Base And All Options Value:*       | -\$5,000.00 | \$45,000.00 |
|                                               |            | Fee Paid for Use of IDV:*          | \$0.00      |             |

### EXAMPLE 8: INCREMENTAL FUNDING

Below are examples of Incremental Funding. The contract is for one year, and the Base and All Options Value is \$500,000.00. The initial obligation is \$200,000.00 with incremental funding of \$100,000.00:

| lates                                                                                                    |         |                               |                                                         | Amounts             |                      |       |  |
|----------------------------------------------------------------------------------------------------|---------|-------------------------------|---------------------------------------------------------|---------------------|----------------------|-------|--|
| late Signed (mmidd/yyyy) :<br>ffective Date (mmidd/yyyy) :<br>completion Date (mmidd/yyyy) :<br>st. Ultimate Completion Date (mmidd/yyyy) : |         | 05/15/2004 Action Obligation: |                                                         | m:                  | \$200,000.00         |       |  |
|                                                                                                    |         | 06/01/2004                    | Base And Exerc                                          | ised Options Value: | \$500,000.00         |       |  |
|                                                                                                    |         | 05/31/2005                    | Base And All Options Value:<br>Fee Paid for Use of IDV: |                     | \$500,000.00         |       |  |
|                                                                                                    |         | 05/31/2005                    |                                                         |                     | \$0.00               |       |  |
| urchaser Information                                                                                                    |         |                               |                                                         |                     |                      |       |  |
|                                                                                                    | 4740    | )                             | Contracting Office Agency Name:                         |                     | PUBLIC BUILDINGS SEF | RVICE |  |
| Contracting Office Agency ID:                                                                                                    | (11 1 m |                               |                                                         |                     |                      |       |  |

Below shows the first incremental obligation of \$100,000.00 after initial award obligation:

| Dates                                                                                   |            | Amounts                            |              |              |              |
|-----------------------------------------------------------------------------------------|------------|------------------------------------|--------------|--------------|--------------|
| Date Signed                                                                             | 00/01/2005 |                                    | Previous     | Current      | Total        |
| (mmlddlyyyy):*                                                                          | 09/01/2005 | Action Obligation:*                | \$200,000.00 | \$100,000.00 | \$300,000.00 |
| Effective Date                                                                          | 09/01/2005 | Base And Exercised Options Value:* | \$500,000.00 | \$0.00       | \$500,000.00 |
| Completion Date                                                                         | 06(30/2006 | Base And All Options Value:*       | \$500,000.00 | \$0.00       | \$500,000.00 |
| Completion Date<br>(mmldd/yyyy):*<br>Est. Ultimate<br>Completion Date<br>(mmldd/yyyy):* | 06/30/2008 | Fee Paid for Use of IDV:           | \$0.00       |              |              |
| Describer of the former of the                                                          |            |                                    |              |              |              |

#### Below depicts the validated and approved initial incremental funding obligation of \$100,000.00:

| Dates                          |            | Amounts                            |              |              |
|--------------------------------|------------|------------------------------------|--------------|--------------|
| Date Signed (mm/dd/vyvy) :*    | 09/01/2005 |                                    | Current      | Total        |
| Effective Date (mm/dd/ward *   | 09/01/2005 | Action Obligation: <sup>*</sup>    | \$100,000.00 | \$300,000.00 |
| Chective bace (minutryyyy).    | 06/20/2006 | Base And Exercised Options Value:* | \$0.00       | \$500,000.00 |
| Completion Date (mm/dd/yyyy) : | 00/30/2006 | Base And All Options Values*       | \$0.00       | \$500,000,00 |
| Est. Utimate Completion Date   | 06/30/2008 | base And Air Options value.        | φ0.00        | \$300,000.00 |
| (mm/dd/yyyy) :                 |            | Fee Paid for Use of IDV:           | \$0.00       |              |
|                                |            |                                    | φ0.00        |              |

## Below is the Incremental Funding of Mod #2:

| Dates                                              |            | Amounts                            |              |              |              |
|----------------------------------------------------|------------|------------------------------------|--------------|--------------|--------------|
| Date Signed                                        | 00/45/2005 |                                    | Previous     | Current      | Total        |
| (mmiddlyyyy):*                                     | 09/15/2005 | Action Obligation:*                | \$300,000.00 | \$100,000.00 | \$400,000.00 |
| Effective Date                                     | 09/15/2005 | Base And Exercised Options Value:* | \$500,000.00 | \$0.00       | \$500,000.00 |
| Completion Date                                    | 06/30/2006 | Base And All Options Value:*       | \$500,000.00 | \$0.00       | \$500,000.00 |
| (mm/dd/yyyy) :<br>Est. Ultimate<br>Completion Date | 06/30/2006 | Fee Paid for Use of IDV:           | \$0.00       |              |              |
| (mmldd/yyyy) :*                                    |            |                                    |              |              |              |

Below shows the final \$100,000.00 incremental funding obligation against the contract:

| Dates                                                                                                    |                                                      | Amounts                                                                                                    |                                             |                                                       |
|----------------------------------------------------------------------------------------------------|------------------------------------------------------|----------------------------------------------------------------------------------------------------|---------------------------------------------|-------------------------------------------------------|
| Date Signed (mmidd/yyyy):*<br>Effective Date (mmidd/yyyy):*<br>Completion Date (mmidd/yyyy):*<br>Est. Ultimate Completion Date (mmidd/yyyy):* | 06/05/2004<br>06/05/2004<br>06/30/2005<br>06/30/2005 | Action Obligation: <sup>*</sup><br>Base And Exercised Options Value: <sup>*</sup><br>Base And All Options Value: <sup>*</sup> | Current<br>\$100,000.00<br>\$0.00<br>\$0.00 | Total<br>\$500,000.00<br>\$500,000.00<br>\$500,000.00 |
|                                                                                                    |                                                      | Fee Paid for Use of IDV:                                                                                                    | \$0.00                                      |                                                       |

The value Combination (Applies to Awards where two or more of the above apply) cannot be selected on documents with a date signed of October 1, 2009 and later and the value Other (Applies to Awards where none of the above apply) cannot be selected on documents with a date signed of October 1, 2008 and later.

## FPDS-NG COMPETITION REPORT SCREEN SHOTS

Step 1 – Log into FPDS-NG and click under the "Reports" heading the icon for "Standard Reports".

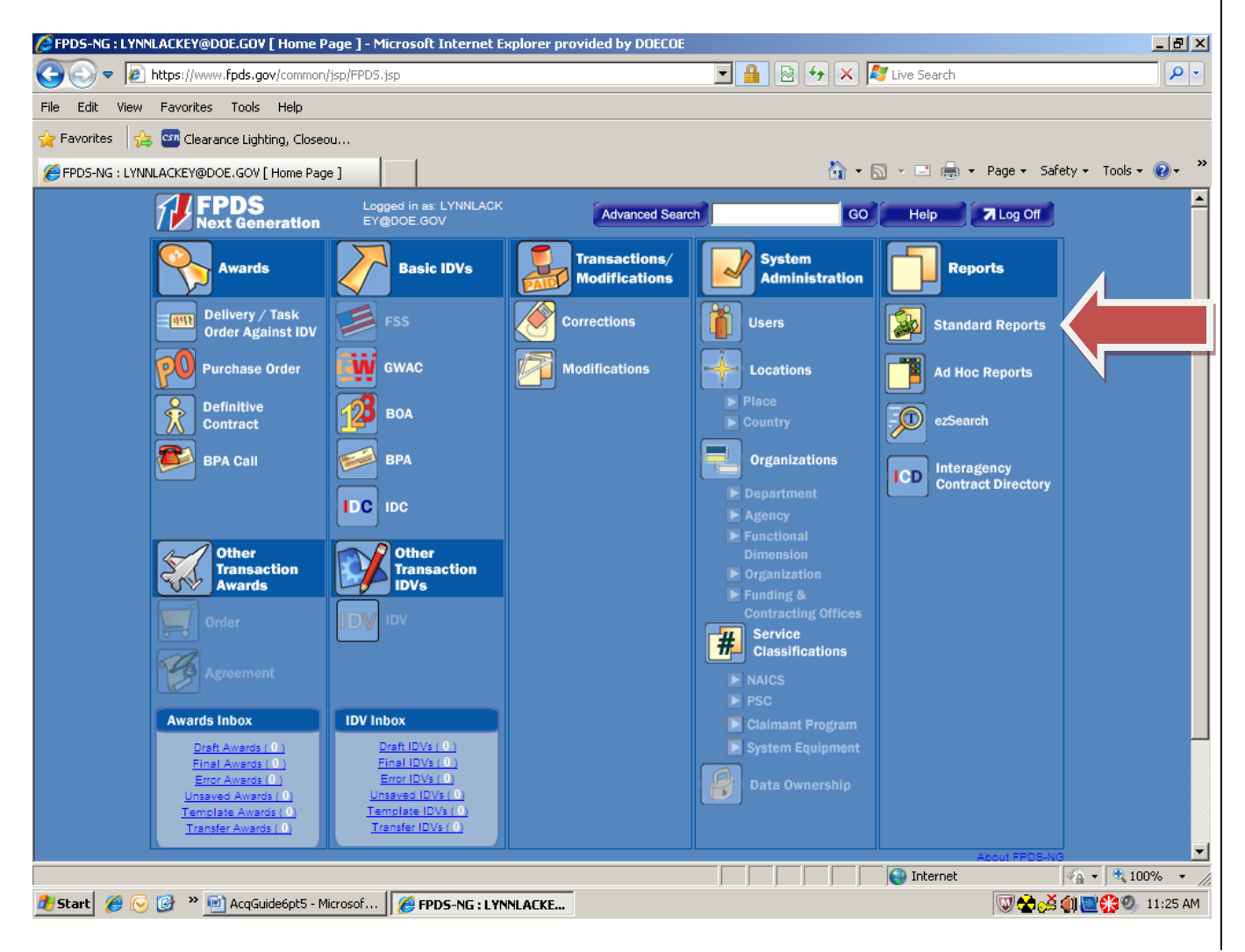

Step 2 – Click under "Reports" the icon for "Standard Reports". The report screen for Competition Reports should show up. If not, contact your administrator. Click on the words "Competition Report".

| Image: Second Second | •    |
|----------------------------------------------------------------------------------------------------|------|
| File Edit View Favorites Tools Help                                                                                                    |      |
| 🔆 Favorites 🛛 🚖 🏧 Clearance Lighting, Closeou                                                                                                    |      |
|                                                                                                    |      |
| 🏉 FPDS-NG; LYNNLACKEY@DOE.GOV [ Reports Portal ]                                                                                                    | , »  |
| HOME GO Advanced Search GO A Log Off                                                                                                    |      |
| Eavorites Ano What Where When How Address Help Continents                                                                                                    |      |
| Favorites                                                                                                    |      |
| Name Description                                                                                                    |      |
| Competition Report Competition Report Competition Report Competition Report Competed Not Competed Not Competed Action and Not Available for Competition.                                                                                                    |      |
|                                                                                                    |      |
|                                                                                                    | -    |
|                                                                                                    | ▼ // |

Chapter 6.5 (January 2011)

Step 3 – Your screen will look like the below:

| FPDS-NG: LYNNLACKEY@DOE.GOV [ Report                                                                                                    | Search Criteria ] - Microsoft Internet Exp      | lorer provided by DOECOE                                                                                                    |                                   |
|----------------------------------------------------------------------------------------------------|-------------------------------------------------|----------------------------------------------------------------------------------------------------|-----------------------------------|
| S S V Report                                                                                                    | s/manage/jsp/searchCriteria.jsp?criteriaName=D  | Þefault&reportID=-277• 🔽 🏭 🖄 😽 🗶 羄 Live S                                                                                                    | Search                            |
| File Edit View Favorites Tools Help                                                                                                    |                                                 |                                                                                                    |                                   |
| 🔆 Favorites 🛛 🙀 🏧 Clearance Lighting, Close                                                                                                    | eou                                             |                                                                                                    |                                   |
| FPDS-NG: LYNNLACKEY@DOE.GOV [ Report Set                                                                                                    | earch C                                         | 🛅 • 🗟 • 🛛                                                                                                    | 🗈 🖶 🝷 Page 👻 Safety 👻 Tools 👻 😧 👻 |
| HOME                                                                                                    |                                                 | C ezSearch Advanced Search                                                                                                    | GO 🛛 Log Off                      |
| Execution Window Window W | hen How Addros Help Common                      | iits                                                                                                    |                                   |
|                                                                                                    | Need Help Using This Report ? Click here        | ə 🛞                                                                                                    |                                   |
|                                                                                                    | Competition Report                              |                                                                                                    |                                   |
|                                                                                                    | Please enter the criteria for the report:       |                                                                                                    |                                   |
|                                                                                                    | Search Name: <sup>*</sup>                       | Default                                                                                                    |                                   |
|                                                                                                    | From Date (mon-dd-yyyy or Qtr/FY): <sup>*</sup> | C Oct ▼ 1 ▼ 2009 ▼                                                                                                    |                                   |
|                                                                                                    | To Date (mon-dd-yyyy or Qtr/FY): <sup>*</sup>   | <ul> <li>Ist Quarter</li> <li>✓</li> <li>✓</li>     &lt;</ul> |                                   |
|                                                                                                    | Department ID:                                  | 8900                                                                                                    |                                   |
|                                                                                                    | Agency ID:                                      | 8900                                                                                                    |                                   |
|                                                                                                    | Organization Code:                              |                                                                                                    |                                   |
|                                                                                                    | Contracting Office Region:                      |                                                                                                    |                                   |
|                                                                                                    | Contracting Office ID:                          |                                                                                                    |                                   |
|                                                                                                    | Execute Save                                    | e Clear Cancel                                                                                                    |                                   |
|                                                                                                    |                                                 |                                                                                                    |                                   |
|                                                                                                    |                                                 |                                                                                                    |                                   |
|                                                                                                    |                                                 |                                                                                                    |                                   |
| Dope                                                                                                    |                                                 |                                                                                                    | sternet                           |
| 🏄 Start 💋 🚱 🚱 ᠉ 🗐 AcqGuide6pt5 -                                                                                                    | Microsof                                        |                                                                                                    | ₩                                 |

Step 4 - Fill in the search name (this will be the title you assign to your report), the search perimeters which are the From and To Dates, and the Contracting Office ID. If you're unsure of the ID assigned to your office, simply click on the three period icon directly across to it and a drop down menu will appear. Click the appropriate office code and hit select. IF, you have more than one site, you'll need to run a report for EACH site and combine them together.

| PEPDS-MSL VNNLACLEY/80/DE.GOV   Report Search I Criteria ] - Microsoft Internet LogAncer provided by DOECDE         Image: State in the Perperties Tools Help         Image: State in the Perperties Tools Help         Image: State in the Competition Report         Image: State in the Contering for the report:         Image: State in the Contering for the report:         Image: State in the Contering of the Perperties Tools Help         Image: State in the Contering for the report:         Image: State in the Contering of the Report         Image: State in the Contering of the Report         Image: State in the Contering of the Report:         Image: State in the Contering Office Report:         Image: State | _ 8 ×                                           |                                                                                                    |                                 |
|----------------------------------------------------------------------------------------------------|-------------------------------------------------|----------------------------------------------------------------------------------------------------|---------------------------------|
| COO - Attps://www.fpds.gov/DataCol                                                                                                    | lection/organizations/jsp/contractingOfficeDDDC | iontroller.jsp 📃 🔒 😣 😽 🗙 ಶ Live Search                                                                 | <b>₽</b> •                      |
| File Edit View Favorites Tools Help                                                                                                    |                                                 |                                                                                                    |                                 |
| 🖕 Favorites 🛛 👍 🏧 Clearance Lighting, Close                                                                                                    | ou                                              |                                                                                                    |                                 |
| FPDS-NG: LYNNLACKEY@DOE.GOV [ Report Se                                                                                                    | arch C                                          | 🏠 🕶 🗟 🔹 📼 🖶                                                                                            | 9 🔹 Page 🔹 Safety 👻 Tools 👻 🔞 👻 |
| HOME                                                                                                    |                                                 | C ezSearch Advanced Search                                                                             | GO 🛛 Log Off                    |
| Favorites Who What Where Wh                                                                                                    | en How Reports Help Commen                      |                                                                                                    |                                 |
|                                                                                                    |                                                 |                                                                                                    |                                 |
|                                                                                                    | Need Help Using This Report ? Click here        |                                                                                                    |                                 |
|                                                                                                    | Competition Report                              |                                                                                                    |                                 |
|                                                                                                    | Please enter the criteria for the report:       |                                                                                                    |                                 |
|                                                                                                    | Search Name:"                                   | HQ 1st Quarter Report                                                                                  |                                 |
|                                                                                                    | From Date (mon-dd-yyyy or Qtr/FY): <sup>*</sup> | C Oct ▼ 1 ▼ 2009 ▼                                                                                     |                                 |
|                                                                                                    | To Date (mon-dd-yyyy or Qtr/FY): <sup>*</sup>   | Ist Quarter         ▼         2010         ▼           Dec         ▼         31         2009         ▼ |                                 |
|                                                                                                    | Department ID:                                  | 8900 💬                                                                                                 |                                 |
|                                                                                                    | Agency ID:                                      | 8900                                                                                                   |                                 |
|                                                                                                    | Organization Code:                              |                                                                                                    |                                 |
|                                                                                                    | Contracting Office ID:                          | 00001                                                                                                  |                                 |
|                                                                                                    | Execute Save                                    | Clear Cancel                                                                                           |                                 |
|                                                                                                    |                                                 |                                                                                                    |                                 |
|                                                                                                    |                                                 |                                                                                                    | v                               |
|                                                                                                    | AcqGuide6pt5 - Microsoft Word                   | Internet                                                                                               | t 🙀 🗸 🔍 100% 👻 🎢                |
| 🏄 Start 🖉 🕞 🎯 👋 🕎 AcqGuide6pt5 - N                                                                                                    | licrosof 6 FPDS-NG: LYNNLACKEY                  |                                                                                                    | 👿 🛠 🚵 🌗 🔤 👫 🕘 11:33 AM          |

Step 5 – Click on the "Execute" button.

The screen shot below depicts the aggregate competition reporting for the entire first quarter for HQ. This portion of the competition report is used for the yearly report (in the example it's just for the 1<sup>st</sup> quarter).

| FPD5-NG : LYNNLACKEY@DOE.GOV [ Competition     | Report ] - Microsoft Internet  | Explorer provided by DOE | :OE                                 |                           |                                       |                                           |
|------------------------------------------------|--------------------------------|--------------------------|-------------------------------------|---------------------------|---------------------------------------|-------------------------------------------|
| COO V Attps://www.fpds.gov/Reports/manage      | ge/jsp/myReportsController.jsp |                          | - 🔒 🖻 +                             | 🕈 🗙 🥂 Live Se             | arch                                  | <b>₽</b> •                                |
| File Edit View Favorites Tools Help            |                                |                          |                                     |                           |                                       |                                           |
| 🖕 Favorites 🛛 👍 🔤 Clearance Lighting, Closeou  |                                |                          |                                     |                           |                                       |                                           |
| FPDS-NG : LYNNLACKEY@DOE.GOV [ Competition Re. |                                |                          |                                     | 🏠 • 🗟 🔹 🖻                 | ] 🖶 🝷 Page 👻 S                        | afety + Tools + 🔞 + 🂙                     |
| HOME                                           |                                | Q ez                     | Search Adv                          | anced Search              |                                       | GO 🛛 Log Off                              |
|                                                |                                | Close Relp               |                                     |                           |                                       |                                           |
| Competition Report<br>Crop 2 Active filters    | Workflow 🦉 Σ 🏛                 |                          |                                     |                           |                                       |                                           |
|                                                | l← ×××                         | ←                        | l← ×☆×                              | l← ×⊗×                    | l← ×☆×                                | ← × × × ←                                 |
| Department                                     | Competition Base (Dollars)     | Competed (Dollars)       | Percentage<br>Competed<br>(Dollars) | Not Competed<br>(Dollars) | Percentage Not<br>Competed (Dollars)  | Follow On to Competed<br>Action (Dollars) |
| ENERGY, DEPARTMENT OF( 8900 )                  | \$111,192,154.21               | \$94,417,932.85          | 84.9142 %                           | \$3,078,635.83            | 2.7688 %                              | \$38,800.00                               |
| Total                                          | \$111,192,154.21               | \$94,417,932.85          | 84.9142 %                           | \$3,078,635.83            | 2.7688 %                              | \$38,800.00                               |
| PoD report data are delayed 90 days for p      | on DoD users                   |                          |                                     |                           |                                       | <u>}</u>                                  |
| * To print a complete version of the section   | ed report, you must first d    | ownload the report to P  | DF mode.                            |                           |                                       |                                           |
| Done                                           | 1                              |                          |                                     | Int                       | ernet                                 | 🖓 🔹 🔍 100% 🔹 🏿                            |
| 🏄 Start 🛛 🏉 🕞 🎯 🔌 🔟 AcqGuide6pt5 - Microsol    | f 🥻 FPDS-NG : LYNNLACK         | E                        |                                     |                           | I I I I I I I I I I I I I I I I I I I | 🚔 🎒 🔤 👯 🕗 11:33 AM                        |

However, you'll need to "drill down" further to view each of the actions separately during this same period.

Step 6 - Right click in the blue area which has "Department" in it. The words "Award Detail" will show up.

Step 7 - Click on the words "Award Detail".

| FPDS-NG : LYNNLACKEY@DOE.GOV [ Cor                                         | npetition Report ] - Microsoft Interr                          | net Explorer provided by DOE( | EOE                                 |                           |                                      |                                              |
|----------------------------------------------------------------------------|----------------------------------------------------------------|-------------------------------|-------------------------------------|---------------------------|--------------------------------------|----------------------------------------------|
| 🔆 📀 🗢 🙋 https://www.fpds.gov/Rep                                           | oorts/manage/jsp/myReportsController.jsp                       |                               | - 🔒 🖻 •                             | 🗲 🗙 🥂 Live Se             | earch                                | <b>₽</b> •                                   |
| File Edit View Favorites Tools Help                                        | )                                                              |                               |                                     |                           |                                      |                                              |
| 🔆 Favorites 🛛 👍 🏧 Clearance Lighting, C                                    | loseou                                                         |                               |                                     |                           |                                      |                                              |
| FPDS-NG : LYNNLACKEY@DOE.GOV [ Comp                                        | petition Re                                                    |                               |                                     | 👌 • 🗟 • 🖻                 | 🛛 🖶 🔻 Page 🕶 S                       | afety + Tools + 🔞 + 🏾 »                      |
| HOME                                                                       |                                                                | Q ez                          | Search Adv                          | anced Search              |                                      | GO 🛛 Log Off                                 |
|                                                                            |                                                                | Close Relp                    |                                     |                           |                                      |                                              |
| Competition Report                                                         | Charts Workflow C Σ III                                        |                               |                                     |                           |                                      |                                              |
|                                                                            | ×××∎← ××                                                       | × ¥ ↔                         | i← ×☆×                              | l← ×☆×                    | l← ×☆×                               | + ×☆× +                                      |
| Department                                                                 | "tion Base (Dollars)                                           | Competed (Dollars)            | Percentage<br>Competed<br>(Dollars) | Not Competed<br>(Dollars) | Percentage Not<br>Competed (Dollars) | Follow On to Competed Or<br>Action (Dollars) |
| ENERGY, DEPARTMENT OF( 890                                                 | Awar Detail<br>\$111,192,154.                                  | 21 \$94,417,932.85            | 84.9142 %                           | \$3,078,635.83            | 2.7688 %                             | \$38,800.00                                  |
| Place cursor in<br>blue area and<br>right click.                           |                                                                |                               |                                     |                           |                                      |                                              |
|                                                                            | The "Award Detail"<br>text box will appear.<br>Click this box. |                               |                                     |                           |                                      |                                              |
| •                                                                          |                                                                |                               |                                     |                           |                                      | Þ                                            |
| * DoD report data are delayed 90 d<br>* To print a complete version of the | ays for non DoD users.<br>e sectioned report, you must firs    | t download the report to P    | DF mode.                            |                           |                                      | ······································       |
| 1 Done                                                                     |                                                                |                               |                                     | Int                       | ernet                                | 🖓 🔹 🔍 100% 🔹 🎢                               |
| 🏄 Start 🛛 🏉 🕞 🥵 💌 🐏 AcqGuide6pt                                            | 5 - Microsof 🥻 FPDS-NG : LYNNLA                                | CKE                           |                                     |                           | W 😫 o                                | 🚔 🎒 🔤 🛟 🕘 🕮 11:34 AM                         |

Chapter 6.5 (January 2011)

This is what your screen will look like.

Step 8 – Each of the actions are now separate (shown below). Click on the tab labeled "export".

| 😂 FPDS-NG : LYN                | NLACKEY@DOE.GO           | [ Competition Re     | port ] - Microsoft                      | Internet Explorer            | provided by DOECC | DE                     |                       |                        |                  | al x |
|--------------------------------|--------------------------|----------------------|-----------------------------------------|------------------------------|-------------------|------------------------|-----------------------|------------------------|------------------|------|
| 30 - 6                         | https://www.fpds.g       | ov/Reports/manage/   | jsp/myReportsContro                     | oller.jsp                    | •                 | -                      | 🗙 赵 Live Search       |                        |                  | 0 -  |
| File Edit View                 | / Favorites Tools        | Help                 |                                         |                              |                   |                        |                       |                        |                  |      |
| 🏠 Favorites 🛛 🧧                | 🚖 📴 Clearance Ligh       | iting, Closeou       |                                         |                              |                   |                        |                       |                        |                  |      |
| 🏉 FPDS-NG : LYN                | NNLACKEY@DOE.GOV         | [ Competition Re     |                                         |                              |                   |                        | 💁 • 🗟 • 🖃 🖷           | 9 🔻 Page 👻 Safet       | .y 👻 Tools 👻 🔞 י | •    |
| HOME                           |                          |                      |                                         |                              | 🔍 ezS             | earch Advar            | ced Search            |                        | GO 🛛 🗖 Log O     | off  |
|                                |                          |                      |                                         | Close                        | P Help            |                        |                       |                        |                  |      |
|                                |                          |                      |                                         |                              |                   |                        |                       |                        |                  | ŀ    |
| Award Detail                   | rs                       |                      |                                         |                              |                   |                        |                       |                        |                  |      |
|                                |                          |                      |                                         | 8                            |                   |                        |                       |                        |                  |      |
| Send Exp                       | Highlighting             | Drill Charts Wo      |                                         |                              |                   |                        |                       |                        |                  |      |
|                                | M X A Y                  |                      |                                         |                              | x A y             |                        | VE XAV                |                        |                  |      |
| Contracting Ag                 | Contracting Agency       | y Contracting Office | Contracting Office<br>Name              | Contracting Office<br>Region | PIID              | Modification<br>Number | Transaction<br>Number | Referenced IDV<br>PIID | Date Signed      | Î    |
| 8900                           | ENERGY,<br>DEPARTMENT OF | 00001                | HEADQUARTERS<br>PROCUREMENT<br>SERVICES | 01                           | DEAC0103EH01015   | 39                     | o                     |                        | 11/03/2009       |      |
| 8900                           | ENERGY,<br>DEPARTMENT OF | 00001                | HEADQUARTERS<br>PROCUREMENT<br>SERVICES | 01                           | DEAC0103FE87758   | 30                     | 0                     |                        | 11/08/2009       |      |
| 8900                           | ENERGY,<br>DEPARTMENT OF | 00001                | HEADQUARTERS<br>PROCUREMENT<br>SERVICES | 01                           | DEAC0104FE88867   | 15                     | 0                     |                        | 12/10/2009       |      |
| 8900                           | ENERGY,<br>DEPARTMENT OF | 00001                | HEADQUARTERS<br>PROCUREMENT<br>SERVICES | 01                           | DEAC0105CN90009   | 8                      | 0                     |                        | 11/10/2009       |      |
| •                              |                          | I                    | I                                       | I                            | I                 | ·                      |                       | +                      |                  | ٠    |
| * DoD report<br>* To print a c | data are delayed         | 90 days for non      | DoD users.                              | st first download            | the report to PD  | )F mode.               |                       |                        |                  |      |
| . o print d c                  | ompiete veraion          | or the sectioned     | roport, you mu                          | st mat download              |                   |                        |                       |                        | (a) (0000)       |      |
| Done                           |                          |                      |                                         |                              |                   |                        | 🛛 🔤 Internel          |                        | 🐴 🔻 🔍 100% -     | •    |

Step 9 - Scroll down the screen and click on the "Export" tab. Do not export to HTML or PDF because they do not work correctly.

Chapter 6.5 (January 2011)

| PDS-NG : LYNNLALKEY@DUE.GUY [ Lompetition Repor  | t ] - Microsoft Internet Explo | rer provided by DUELUE   |                     |                               |
|--------------------------------------------------|--------------------------------|--------------------------|---------------------|-------------------------------|
| Image: https://www.rpds.gov/Reports/manage/jsp/r | nyReportsController.jsp        |                          | 🖄 🌱 👗 📭 Live Search |                               |
| e Edit View Favorites Tools Help                 |                                |                          |                     |                               |
| Favorites 🛛 🚖 🏧 Clearance Lighting, Closeou      |                                |                          |                     |                               |
| FPDS-NG : LYNNLACKEY@DOE.GOV [ Competition Re    |                                |                          | 🏠 • 🗟 • 🖻 🖶         | 🝷 Page 👻 Safety 👻 Tools 👻 🔞 👻 |
| 1 HOME                                           |                                | Q ezSearch               | Advanced Search     | GO 🛛 🗖 Log Off                |
|                                                  | <b>D</b> 0                     | ise 7 Help               |                     |                               |
| C CSV (Comma Separated Values) Document          |                                |                          |                     |                               |
| C HTML (HyperText Markup Language) Document      |                                |                          |                     |                               |
| O PDF (Portable Document Format) Document        |                                |                          |                     |                               |
| oose export options                              |                                |                          |                     |                               |
| Orientation:                                     | Show the following             |                          |                     |                               |
| Portrait                                         | Name                           |                          |                     |                               |
| G Landscape                                      | Eilters                        |                          |                     |                               |
| Layout:                                          | Description                    |                          |                     |                               |
| Fit width to Page                                | le Description                 |                          |                     |                               |
| Fit to Page                                      |                                |                          |                     |                               |
| 100 % of normal size                             |                                |                          |                     |                               |
| Wrap Table(s)                                    |                                |                          |                     |                               |
| Headers/Footers:                                 |                                |                          |                     |                               |
| Size of header 1 inches                          |                                |                          |                     |                               |
| Size of footer 1 inches                          |                                |                          |                     |                               |
| Pagination:                                      |                                |                          |                     |                               |
| Margins:                                         |                                |                          |                     |                               |
| Top 0.25 inches Bottom 0.25 inches               |                                |                          |                     |                               |
| Left 1 inches Right 1 inches                     |                                |                          |                     |                               |
|                                                  |                                |                          |                     |                               |
|                                                  | Export Cancel                  |                          |                     |                               |
|                                                  |                                |                          |                     | ) (                           |
| DoD report data are delayed 90 days for non Do   | D users                        |                          |                     |                               |
| To print a complete version of the sectioned re  | oort, you st first downle      | oad the report to PDF mo | de.                 |                               |
|                                                  |                                |                          | Internet            | Va - 🔍 100% -                 |
| Ekant 🥝 🕝 🔉 🔊 🔊 Asa Guida Gate Mina ant 🗍        |                                |                          |                     |                               |

Step 10 - Just decide where you want to put it and what you want to name it. Do not click on the "Open" tab as it doesn't work properly.

NOTE: If you want to print the combined actions, simply go back to Step 5 and then skip to Step 8. It's that easy! ③

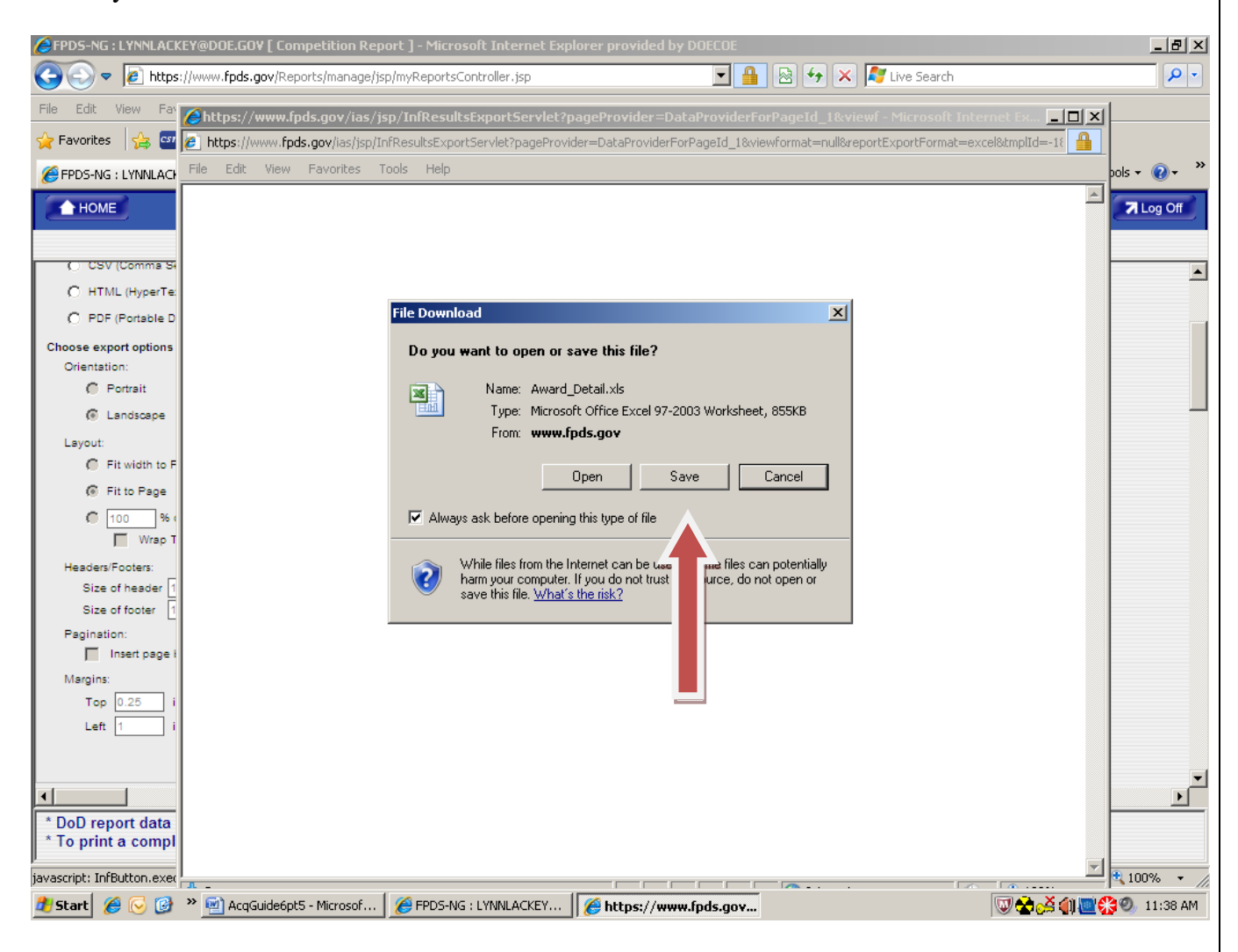